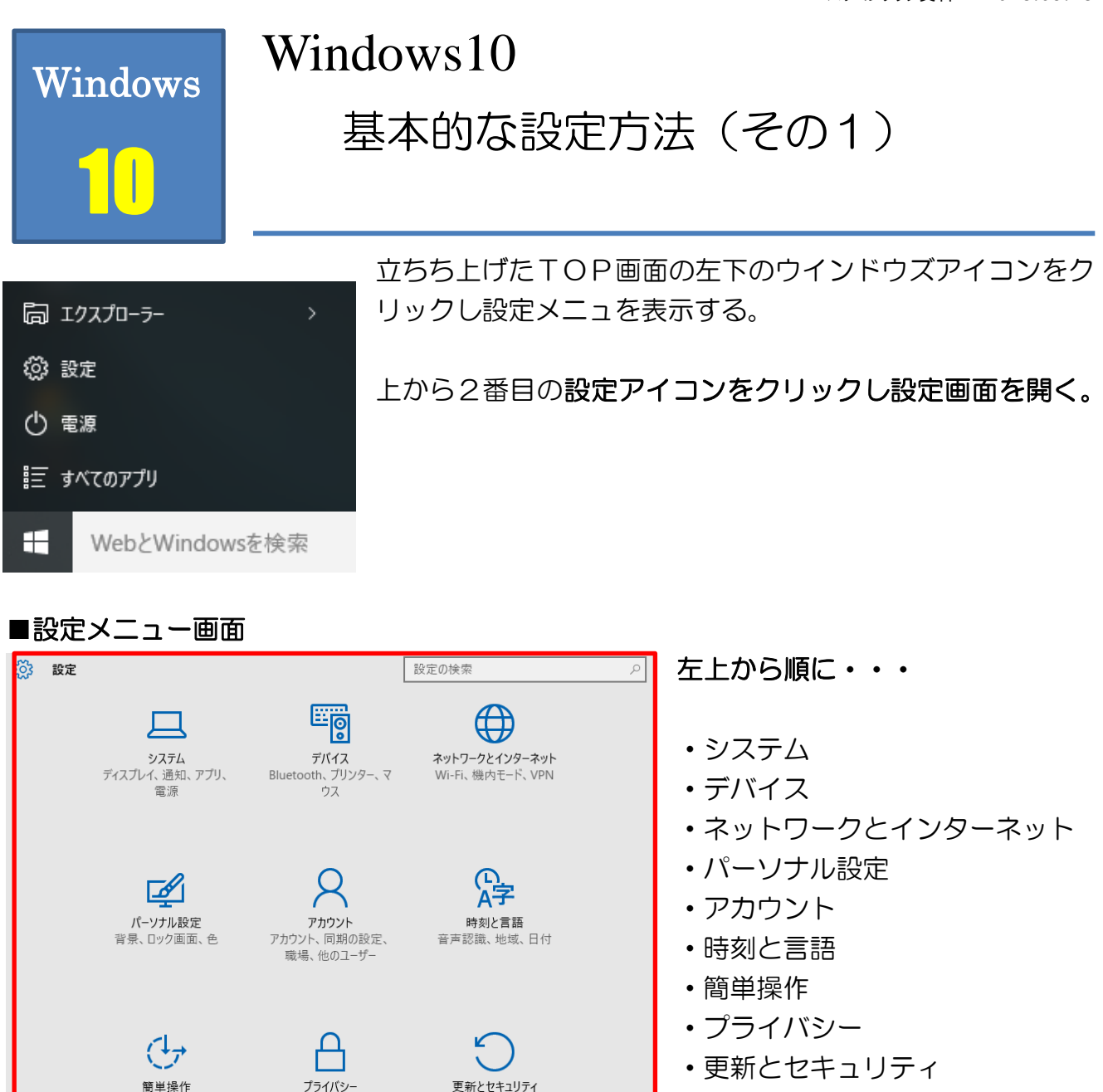

## ■これらの中から、よく使用する項目の設定を以下に説明します。

1:パーソナル設定(Windows クおよび効果音)の設定する。

テーマ➡サウンドの詳細設定➡サウンドタブをクリックして各種の設定をする。

2:ログイン時の画像をカスタマイズする。

アカウント設定のデフォルト、シンボルマークはあまりにも気に入らない当うときには自 分の好みの画像を設定できるので試みてみよう。

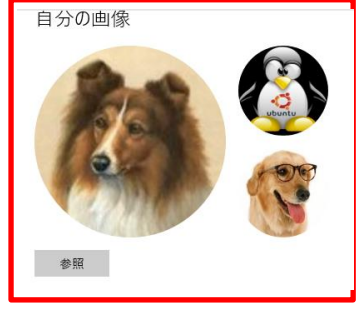

アカウントを開きあらかじめピクチュアーに用意した画像を参照 のボタンをクリックして指定すれば設定できる。

## 3:自動再生の設定

CDやDVDまたはUSBなどを挿入したときに自動再生するように設定する方法。 設定画面の**デバイスをクリックして開く** 

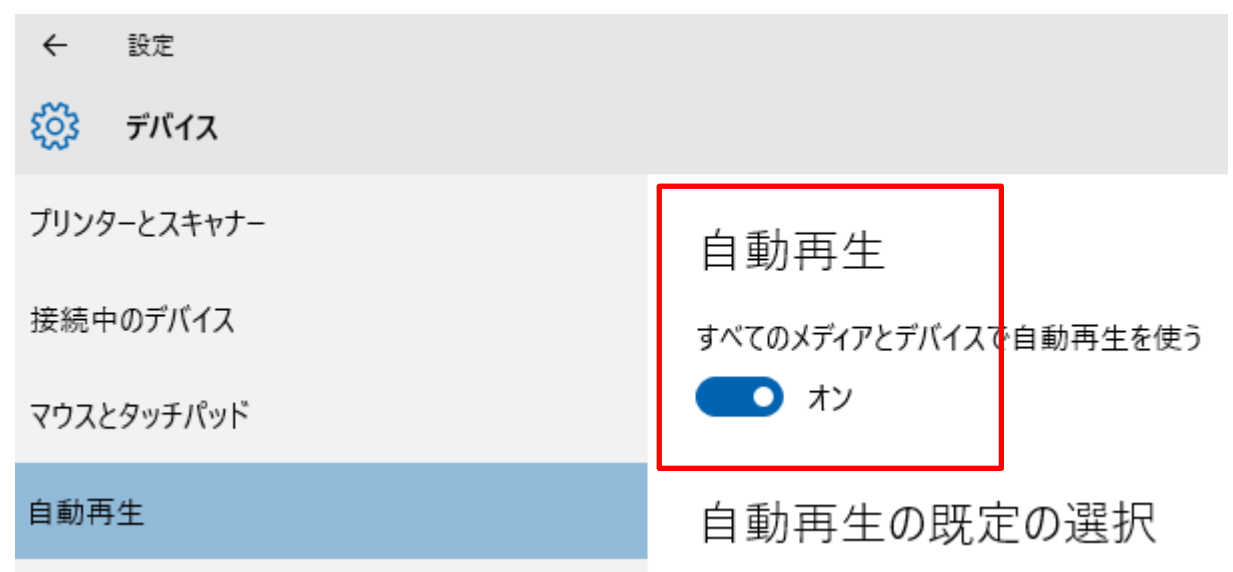

図の自動再生をオンにする(デフォルトはON)勝手にONにしないときにはOFF に切り替えておくb。

4: Windows10 には従来のOSと同様に便利なツールとして、電卓・メモ帳・ペイント が用意されていますがすべてのプログラムのリストには含まれていないがそれらを TOP 画面に出しておきたい。その方法は・・・よく使うアプリの中に表示されているが、バー ジョンによっては表示がない場合があるので潮の際は「Win キーとR」を同時に押して下

| 💷 ファイル          | 名を指定して実行 X                                                |
|-----------------|-----------------------------------------------------------|
| ٨               | 実行するプログラム名、または開くフォルダーやドキュメント名、インター<br>ネット リソース名を入力してください。 |
| 名前( <u>O</u> ): | ~                                                         |
|                 | OK キャンセル 参照( <u>B</u> )                                   |

して下図の画面を表示させ、メモ 帳の表示は「NotePad」と入力 し表示させる。

5:マイコンピュータ「PC」の表示方法

設定メニューのパーソナル設定をクリックし、 🔅 パーソナル設定 💐 デスクトップ アイコンの設定 背景 テーマ デスクトップ アイコン 色 テーマの設定 デスクトップ アイコン ☑ コンピューター(M) ロック画面 □ ユーザーのファイル(U) 関連設定 □ ネットワーク(N) テーマ サウンドの詳細設定 スタート 2 デスクトップ アイコンの設定 T.Miyake Computer マウス ポインターの設定

テーマ⇒デスクトップのアイコン
の表示をクリックしてPCを選択する
このほかにデスクトップの背景(壁
紙)の入れ替えやピン止めしたタイル
の背景の色彩を変更することができる。

## 6:TOP画面のカスタマイズ

ピン止めされたタイルの配置とサイズの変更。

タイルを右クリックしサイズ変更をクリックし小待ったは中を選択する。

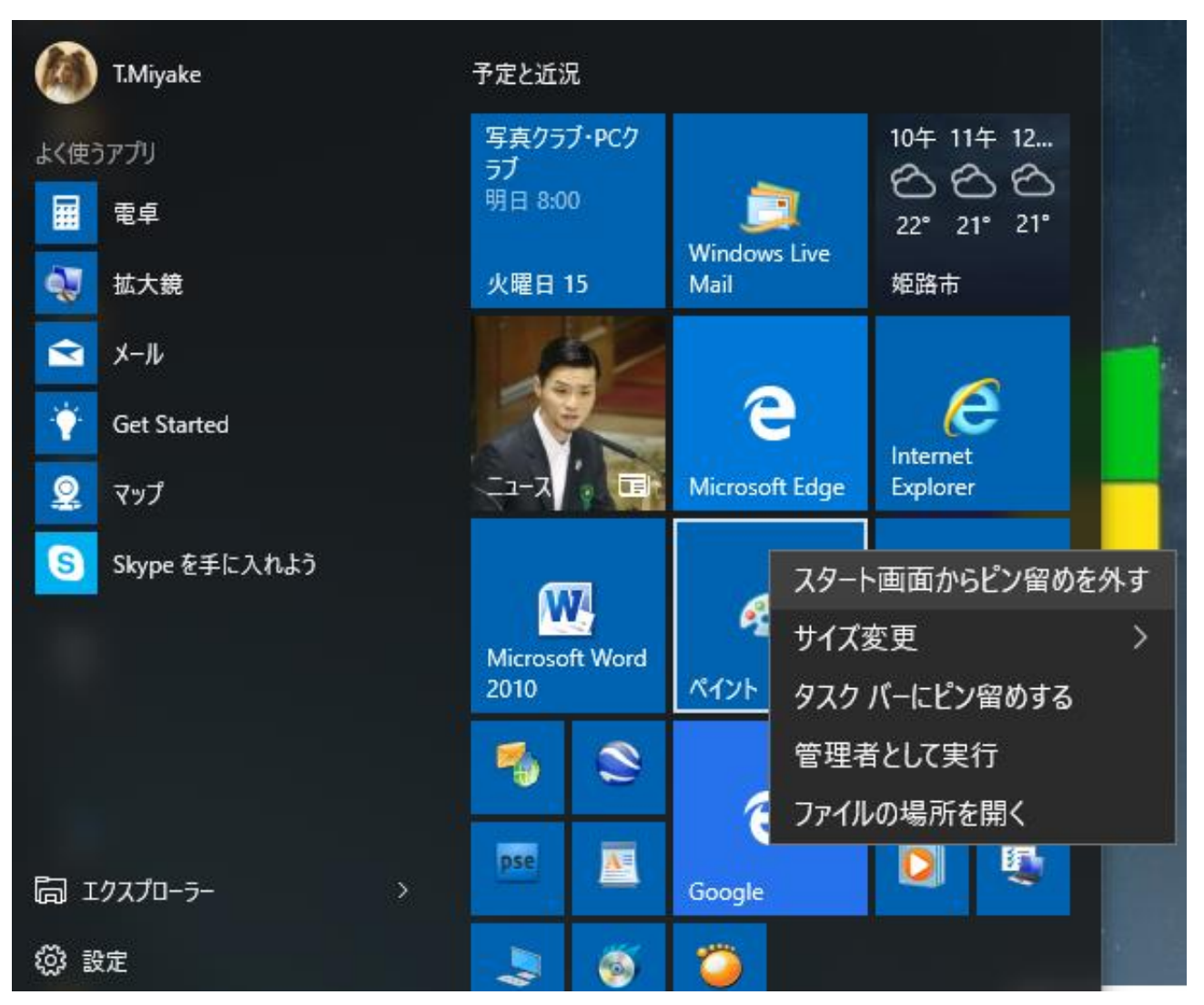

自分の好みに応じてタイルのサイズを設定し、アプリの使用頻度によってその配列する。配列はドラッグアンドドロップの要領で決めればよい。

## ■ファイルの内容を示す拡張子の表示設定方法

従来のOSではその設定が少し複雑でしたがWin10は簡単になった。ファイル名拡張子の項目に☑チェックを入れるだけで表示される。

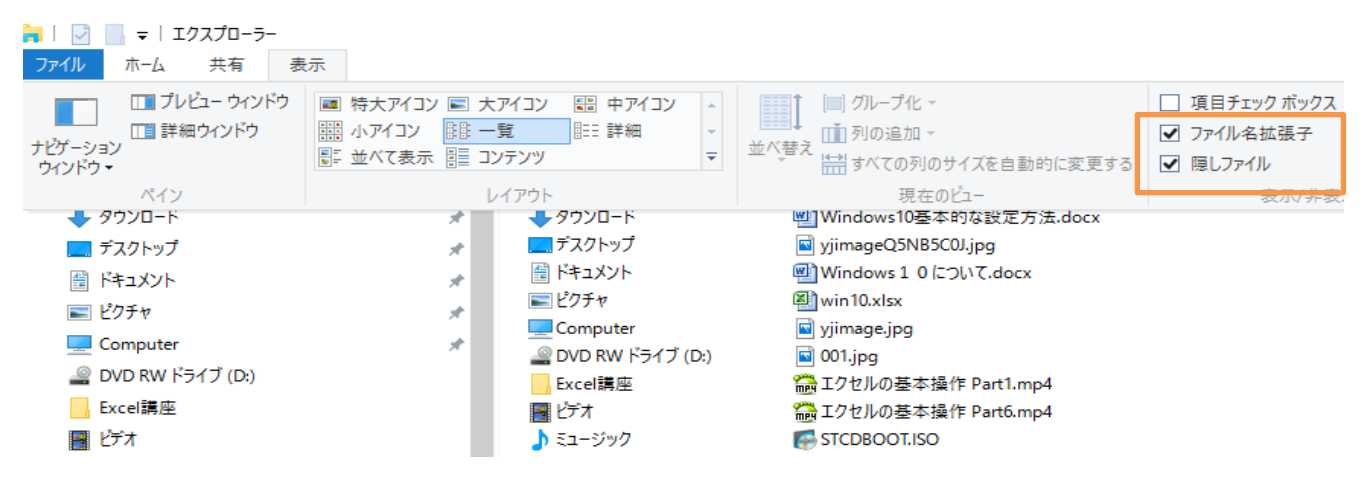